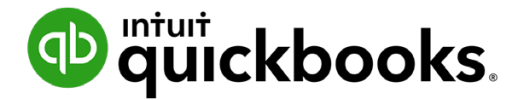

Guide de l'étudiant sur QuickBooks en ligne

# Chapitre 2 Se familiariser avec le logiciel QuickBooks en ligne

# Table des matières

Objectifs du cours 3 Ouverture de session 3 Tableau de bord 4 Barre de navigation 6 Menu Nouveau 17 Rechercher 18 roue dentée 18 Fenêtre opération 18

Maintenant que vous avez terminé la configuration de votre entreprise dans QuickBooks en ligne, vous êtes prêt à démarrer.Il est bon de savoir où se trouvent les tâches, les opérations et les fonctions dans QuickBooks en ligne et de comprendre comment naviguer dans le logiciel.

# Objectifs du cours

Après avoir terminé ce chapitre, vous serez en mesure d'accomplir les tâches suivantes :

- Se connecter à QuickBooks en ligne
- Comprendre l'information affichée sur le tableau de bord
- Trouver ce que vous cherchez
- Créer de nouvelles opérations
- Découvrir les interactions entre les boutons et les champs et les opérations

# Ouverture de session

Vous avez appris, dans l'introduction du présent guide de formation, qu'il est recommandé d'ouvrir QuickBooks en ligne dans un navigateur Google Chrome. Ouvrez le navigateur Google Chrome.

Une fois que vous avez créé votre compte QuickBooks, terminé la configuration et fermé votre session, vous pouvez vous reconnecter à tout moment en allant à l'adresse ca.qbo.intuit.com et en saisissant votre **adresse courriel ou nom d'utilisateur** et votre **mot de passe**. QuickBooks ouvrira alors le Tableau de bord.

| ıntuıt                                                                                                    |                |
|----------------------------------------------------------------------------------------------------|----------------|
| 🚯 quickbooks 🌏 turbotax                                                                                                    |                |
| Ouvrir une session                                                                                                    |                |
| Ouvrez une session avec votre compte Intuit pour<br>accéder à tous nos logiciels incluant QuickBooks.<br>En savor plus        |                |
| G Se connecter avec Google                                                                                                    |                |
| ou                                                                                                    |                |
| Adresse courriel ou Nom d'utilisateur                                                                                         |                |
|                                                                                                    |                |
| Mot de passe                                                                                                    |                |
| ( a)                                                                                                    |                |
| Se souvenir de moi                                                                                                    |                |
| Duvrir une session                                                                                                    |                |
| En cliquant sur Ouvrir une session, vous acceptez nos<br>Conditions d'utilisation et notre Déclaration de<br>confidentialité. |                |
| J'ai oublié mon nom d'utilisateur ou mon mot de                                                                               | <b>Control</b> |

**REMARQUE** Cliquez sur **Se souvenir de moi** pour faciliter la connexion. QuickBooks se souviendra de votre courriel ou de votre nom d'utilisateur et de votre mot de passe la prochaine fois.

Si vous oubliez vos identifiants, cliquez sur **J'ai oublié mon nom d'utilisateur ou mon mot de passe** pour récupérer l'information.

# 🜔 Tableau de bord

À partir de votre **Tableau de bord**, vous verrez deux options. Vous verrez **Passer à l'Action** et **Aperçu de l'entreprise**.

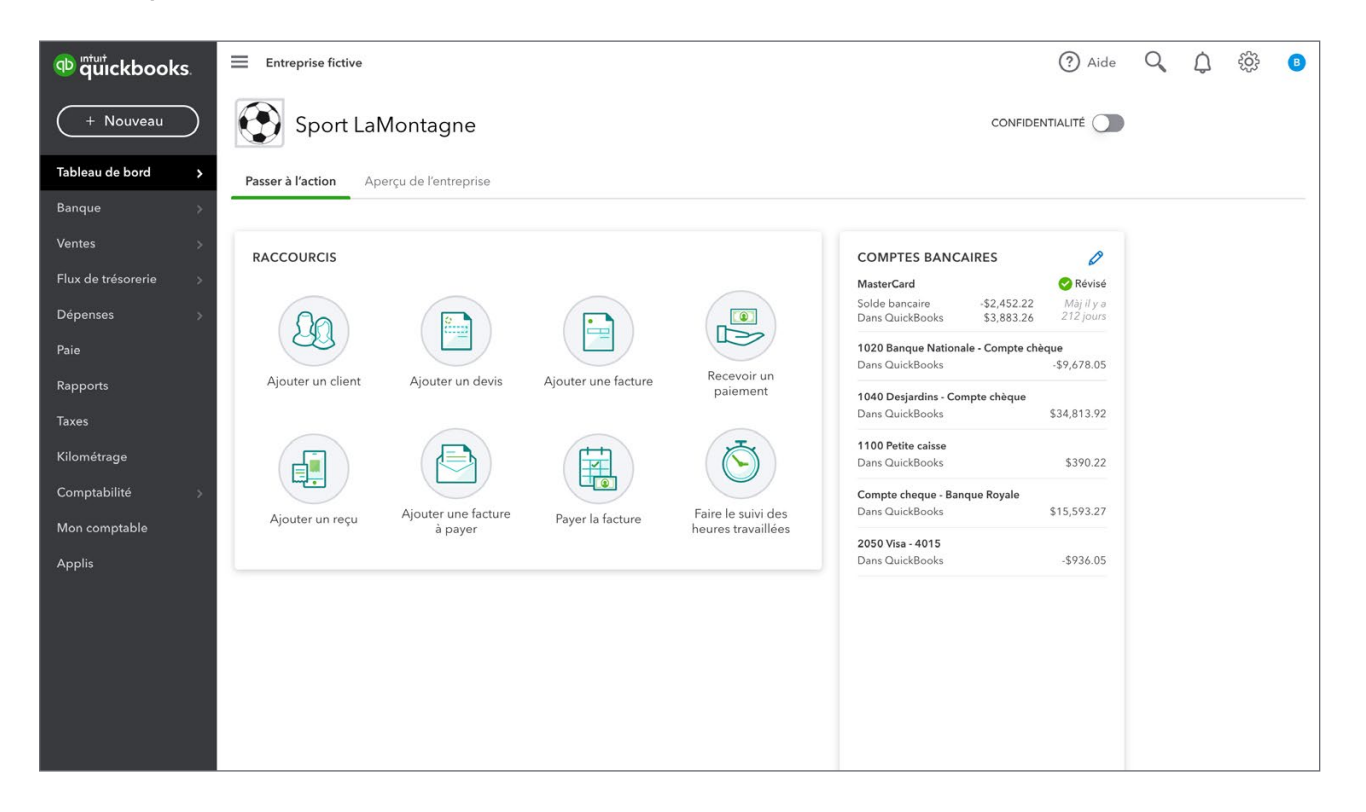

#### Passer à l'Action

Vous verrez plusieurs raccourcis pour les transactions quotidiennes. Cliquez sur l'un des raccourcis pour afficher la transaction.

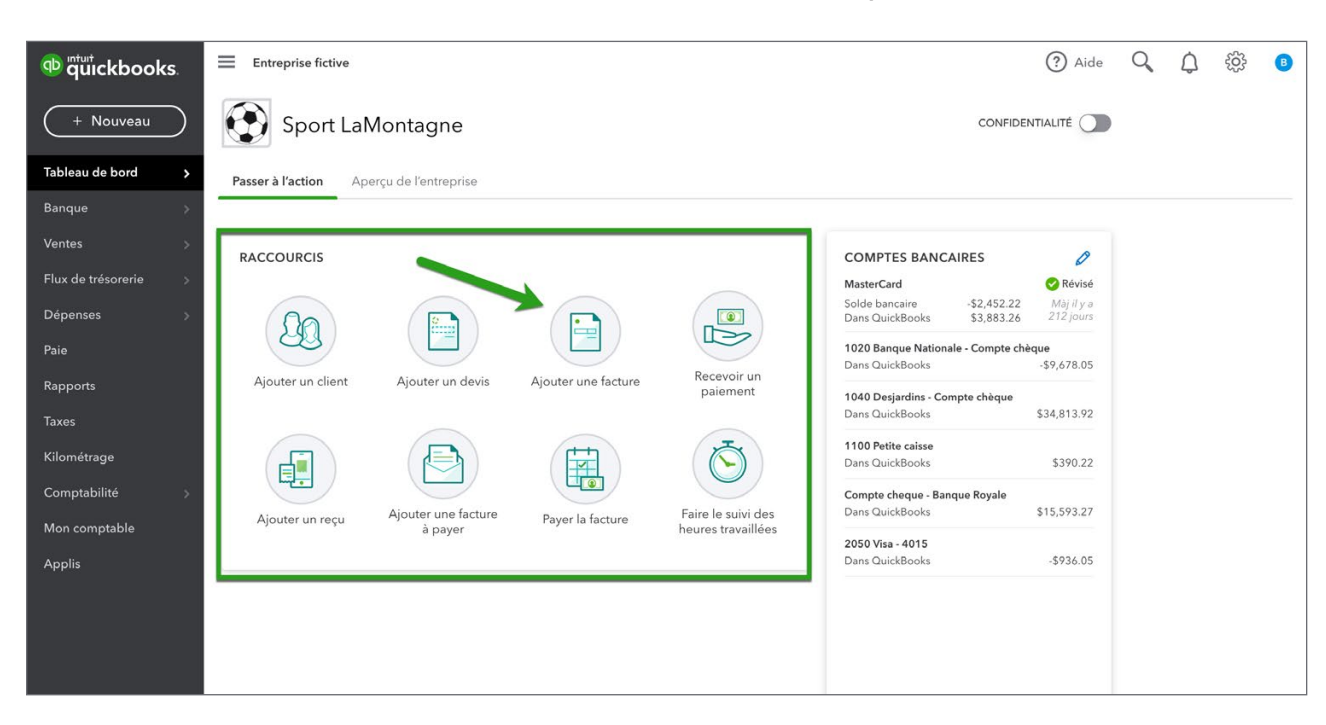

Vous verrez aussi les informations bancaires en ligne dans la section **Comptes Bancaires**.

## Aperçu de l'entreprise

À partir de votre tableau de bord, vous pouvez consulter les soldes de vos comptes bancaires et de cartes de crédit, vos dépenses et vos revenus récents, différents rappels et même un état des résultats simplifié.

| ntutickbooks.        | Entreprise fictive                       |                   |                                 |                                                                | ? Aide                  | Q | ¢ | ţĝ} | B |
|----------------------|------------------------------------------|-------------------|---------------------------------|----------------------------------------------------------------|-------------------------|---|---|-----|---|
| + Nouveau            | Sport LaMontagne (Den                    | no)               |                                 | CONFIDEN                                                       |                         |   |   |     |   |
| Tableau de bord 💦 📏  | Passer à l'action Aperçu de l'entreprise |                   |                                 |                                                                |                         |   |   |     |   |
| Banque >             |                                          |                   |                                 |                                                                |                         |   |   |     |   |
| Ventes >             | ÉTAT DES RÉSULTATS Derniers 30 jours 🗸   | DÉPENSES          | Derniers 30 jours 🗸             | COMPTES BANCAIRES                                              | 0                       |   |   |     |   |
| Flux de trésorerie > | -\$736                                   | \$736             |                                 | MasterCard                                                     | 🕑 Révisé                |   |   |     |   |
| Dépenses >           | Revenu net pour derniers 30 jours        | Derniers 30 jours | Gérer votre compte et vos parar | Solde bancaire -\$2,452.22<br>mètres ans QuickBooks \$3,883.26 | Màj il y a<br>212 jours |   |   |     |   |
| Paie                 | \$0                                      |                   |                                 | 1020 Banque Nationale - Compte chèc<br>Dans QuickBooks         | ue<br>-\$9.678.05       |   |   |     |   |
| Rapports             | Revenus                                  |                   | <b>\$500</b><br>7100 Lover      | 1040 Desjardins - Compte chèque                                |                         |   |   |     |   |
| Taxes                | \$736<br>Dépenses                        |                   | <b>\$236</b>                    | Dans QuickBooks                                                | \$34,813.92             |   |   |     |   |
| Kilométrage          |                                          |                   | 7 Ho Lieculdie                  | 1100 Petite caisse<br>Dans QuickBooks                          | \$390.22                |   |   |     |   |
| Comptabilité >       |                                          |                   |                                 | Compte cheque - Banque Royale                                  | 645 502 27              |   |   |     |   |
| Mon comptable        |                                          |                   |                                 | 2050 Vice 4015                                                 | \$15,575.27             |   |   |     |   |
| Applis               | FACTURES                                 | VENTES            | Derniers 30 jours 🗸             | Dans QuickBooks                                                | -\$936.05               |   |   |     |   |
|                      | \$14,820 Impayées 365 derniers jours     | <b>\$0</b>        |                                 |                                                                |                         |   |   |     |   |
|                      | \$12,607 \$2,213                         | Derniers 30 jours |                                 |                                                                |                         |   |   |     |   |
|                      |                                          |                   | م                               |                                                                |                         |   |   |     |   |
|                      | <b>\$0 Payé</b> 30 derniers jours        |                   | and                             |                                                                |                         |   |   |     |   |
|                      | \$0 \$0                                  | 000               |                                 |                                                                |                         |   |   |     |   |
|                      | Non déposé Déposé                        |                   |                                 |                                                                |                         |   |   |     |   |

#### Confidentialité

Dans le haut du tableau de bord, QBE affiche un commutateur qui fait passer le tableau de bord du mode normal au mode confidentiel. Par défaut, le tableau de bord est en mode normal, donc il affiche les soldes des cartes bancaires et des cartes de crédit ainsi que les montants des dépenses et des revenus dans différents graphiques. Quand le mode confidentiel est activé, toutefois, ces données financières sensibles ne sont plus affichées. Cela peut s'avérer utile si vous utilisez QBE dans un lieu public ou à un endroit où les clients ou les employés peuvent voir votre tableau de bord et que vous ne voulez pas qu'ils voient vos soldes bancaires ou d'autres données financières.

# Barre de navigation

| <sup>®</sup> quickbook | <b>S</b> . |
|------------------------|------------|
| + Nouveau              | $\supset$  |
| Tableau de bord        | >          |
| Banque                 |            |
| Ventes                 |            |
| Flux de trésorerie     |            |
| Dépenses               |            |
| Paie                   |            |
| Rapports               |            |
| Taxes                  |            |
| Kilométrage            |            |
| Comptabilité           |            |
| Mon comptable          |            |
| Applis                 |            |
|                        |            |

Le côté gauche de QBE contient toujours la barre de navigation. La barre de navigation sert à naviguer entre les différentes pages qui affichent de l'information sur les clients, les opérations que vous avez saisies et beaucoup d'autres sujets. Les boutons de la barre de navigation figurent ci-dessous.

#### Tableau de bord

Le bouton **Tableau de bord** vous ramène au tableau de bord, qui est également la première page qui s'affiche lorsque vous vous connectez pour la première fois au compte QBE de votre entreprise.

#### Banque

Cliquez sur le lien **Banque** pour afficher les renseignements bancaires de votre entreprise. QuickBooks affiche la page de vos comptes connectés. Ensuite, vous pouvez commencer à travailler avec vos comptes bancaires.

| nturi<br>quickbooks | Sport LaMon  | tagne             |                          |                            |                         | ?           | Aide  | Q        | ٩          | 礅          | 0      |
|---------------------|--------------|-------------------|--------------------------|----------------------------|-------------------------|-------------|-------|----------|------------|------------|--------|
| + Nouveau           | Banque Règle | s Reçus           |                          |                            |                         |             |       |          |            |            |        |
| Tableau de bord     | 😑 Com        | pte chèques       | ~                        |                            |                         |             | (     | + Lie    | r un com   | pte   🔨    | $\sim$ |
| Banque >            |              |                   |                          |                            |                         |             |       |          |            |            |        |
| Dépenses >          | Compte       |                   | 2 <i>0</i>               |                            |                         |             |       |          |            |            |        |
| Facturation >       | 0,00 \$      | NCAIRE Misàiouril | va qualquas minut        |                            |                         |             |       |          |            |            |        |
| Flux de trésorerie  | 0,00 \$      |                   | 0                        |                            |                         |             |       |          |            |            |        |
| Projets             | DANS QU      | ICKBOOKS          |                          |                            |                         |             |       |          |            |            |        |
| Paie                |              |                   |                          |                            |                         |             |       |          |            |            | ^      |
| Rapports            | Pour révisio | n (8) Catégor     | isées Exclues            | )                          |                         | 呂 Visite gu | iidée | Aller au | registre l | oancaire   |        |
| Taxes               |              |                   |                          |                            |                         |             |       |          |            |            |        |
| Kilométrage         | Toutes les d | dates 🗸 🕴 To      | outes les opération 🗸    | Rechercher par description | n ou par numér 🍳        |             |       |          | 8 (        | <u>ک</u> ش | h      |
| Comptabilité >      |              |                   |                          |                            |                         |             |       |          |            |            |        |
| Mon comptable       | DATE         | •                 | DESCRIPTION              | BÉNÉFICIAIRE               | CATÉGORIE OU APPARIEM   | DÉPENSÉ     | REÇU  |          | ACTIO      | N          |        |
| Applis              | 2018-09      | 9-04              | Canadian Tire            |                            | Dépense non catégorisée | 88,57 \$    |       |          | Ajoute     | er         |        |
|                     | 2018-09      | 2-04              | Petro Canada             |                            | Dépense non catégorisée | 104,87 \$   |       |          | Ajoute     | er         |        |
|                     | 2018-09      | 2-04              | Alimentation Couche Tard |                            | Dépense non catégorisée | 28,98 \$    |       |          | Ajoute     | er         |        |
|                     | 2018-09      | 2-04              | Frais Bancaire           |                            | Dépense non catégorisée | 199,00 \$   |       |          | Ajoute     | er         |        |
|                     | 2018-09      | 2-04              | Google Adwords           |                            | Dépense non catégorisée | 123.44 \$   |       |          | Aioute     | ar         |        |

#### **Règles bancaires**

Cliquez sur **Règles bancaires** pour afficher les règles bancaires que vous avez définies dans votre fichier d'entreprise. Des règles bancaires peuvent être configurées pour dire à QuickBooks ce qu'il faut faire avec les opérations bancaires qui répondent à certaines conditions en particulier. Les règles vous aident à contrôler, à personnaliser et à automatiser la façon dont vous utilisez la page Banque dans QuickBooks.

| 😳 🛱 uickbooks      | ≡ Sp   | ort LaMon | tagne        |                 |                                        | ি                                         | Aide (     | 2 (       | ) ¢3        | J  |
|--------------------|--------|-----------|--------------|-----------------|----------------------------------------|-------------------------------------------|------------|-----------|-------------|----|
| + Nouveau          | Banque | Règle     | es Reçus     |                 |                                        |                                           |            |           |             |    |
| Tableau de bord    | Règ    | les       |              |                 |                                        | En savoir plus sur les règles banca       | aires. N   | ouvelle r | ègle 💊      |    |
| Banque >           | 0      |           |              |                 |                                        |                                           |            |           |             |    |
| Dépenses >         |        |           |              |                 |                                        | Deshearth                                 |            | Ê         | . 0 %       | 52 |
| Facturation >      |        |           |              |                 |                                        | Kecherchi                                 | er par nom | ou cona   | 10 <b>x</b> | 5  |
| Flux de trésorerie |        |           | PRIORITÉ 💮 🔺 | NOM DE LA RÈGLE | CONDITIONS                             | PARAMÈTRES                                | AJOUTER    | A ÉTAT    | ACTIONS     |    |
| Projets            |        |           | 1            | Bureau en Gros  | Le champ Banque contient »Bureau en Gr | Régler la catégorie à « Frais de bureau » | Ē          | Actif     | Modifier *  | ~  |
| Paie               |        |           |              |                 |                                        |                                           |            |           |             |    |
| Rapports           |        |           |              |                 |                                        |                                           |            |           | 1 2         |    |
| Taxes              |        |           |              |                 |                                        |                                           |            |           |             |    |
| Kilométrage        |        |           |              |                 |                                        |                                           |            |           |             |    |
| Comptabilité >     |        |           |              |                 |                                        |                                           |            |           |             |    |
| Mon comptable      |        |           |              |                 |                                        |                                           |            |           |             |    |
| Applis             |        |           |              |                 |                                        |                                           |            |           |             |    |

#### Dépenses

Cliquez sur le lien **Dépenses** pour afficher toutes les **Dépenses** et tous les **Fournisseurs** de votre entreprise. QuickBooks affiche une liste de toutes les dépenses de votre entreprise par ordre chronologique. Cliquez sur n'importe quelle dépense pour accéder à ses renseignements. À partir de cette page, vous pouvez créer de nouvelles opérations et imprimer des chèques au besoin.

Dans la partie supérieure gauche de la page Dépenses se trouve un bouton **Filtre**, qui offre d'autres options de filtre, notamment par type d'opérations, état d'opération, mode de livraison, date, bénéficiaire et catégorie.

Cliquez sur l'en-tête de colonne dans la liste des dépenses pour trier en fonction de la valeur de la colonne. Par exemple, un clic sur l'en-tête de colonne Date triera les opérations par date. Si vous voulez ajouter ou retirer des colonnes à la liste d'opérations, vous pouvez le faire en cliquant sur l'icône de la roue dentée pour modifier l'affichage de la liste.

| kbooks 📃   | Ent        | reprise fictive |                   |      |                     |               |                |                    | ?                            | Aide 🔍 🇘                       |
|------------|------------|-----------------|-------------------|------|---------------------|---------------|----------------|--------------------|------------------------------|--------------------------------|
| iveau      | Déper      | nses Four       | misseurs          |      |                     |               |                |                    |                              |                                |
| e          | Dép        | enses           |                   |      |                     |               |                | Impression des     | s chèques 🔻                  | Nouvelle opération 🔻           |
| >          |            |                 |                   |      |                     |               |                |                    |                              |                                |
| <b>```</b> | F          | iltre 🔹 🕽 3     | 65 derniers jours |      |                     |               |                |                    |                              |                                |
| *          | $\uparrow$ | ( Actions of    | groupées 🔻 🔵      |      |                     |               |                |                    |                              | 5 C 🕸                          |
|            |            | DATE 🔻          | ТҮРЕ              | N°   | BÉNÉFICIAIRE        | CATÉGORIE     | TOTAL SANS TAX | E DE TAXE DE VENTE | nier Précédent 1-42<br>TOTAL | de 42 Suivant Dernier > ACTION |
|            |            | 10/02/2020      | Bon de commande   | 4001 | Articles Therrien ( | -Répartie-    | \$2,75         | 3.70 \$0.00        | \$2,753.70                   | Imprimer 🔻                     |
|            |            | 10/02/2020      | Facture à payer   |      | Articles Therrien ( | -Répartie-    | \$1,96         | 5.80 \$0.00        | \$1,965.80                   | Effectuer un paiement          |
|            |            | 10/02/2020      | Facture à payer   | 4001 | Articles Therrien ( | -Répartie-    | \$78           | 7.90 \$0.00        | \$787.90                     | Effectuer un paiement          |
| lité >     |            | 18/01/2020      | Dépenses : en es  | PPA  | Immeubles Thibo     | 7100 Loyer    | \$-50          | 0.00 \$-74.88      | \$-574.88                    |                                |
| otable     |            | 18/01/2020      | Dépense de chèq   | 3    | Hydro Québec        | 7110 Électri  | \$23           | 5.65 \$35.29       | \$270.94                     | Afficher/Modifier 👻            |
|            |            | 11/01/2020      | Dépense           |      | Garage A1 Inc.      | 6305 Matéri   | \$3            | 8.73 \$5.80        | \$44.53                      | Afficher/Modifier 👻            |
|            |            | 18/12/2019      | Dépenses : en es  | PPA  | Immeubles Thibo     | 7100 Loyer    | \$-50          | 0.00 \$-74.88      | \$-574.88                    |                                |
|            |            | 18/12/2019      | Dépense de chèq   | 2    | Hydro Québec        | 7110 Électrie | \$23           | 5.65 \$35.29       | \$270.94                     | Afficher/Modifier 🔻            |
|            |            | 04/12/2019      | Dépense           |      | IGA                 | Épicerie      | s              | 4.99 \$0.00        | \$4.99                       | Afficher/Modifier 🔻            |

#### Fournisseurs

Cliquez sur **Fournisseurs** pour afficher la liste de tous les fournisseurs de votre entreprise. La liste de fournisseurs affiche le nom, le numéro de téléphone et l'adresse courriel de chaque fournisseur ainsi que le solde de votre compte fournisseur auprès de chacun. Elle peut également être développée de manière à inclure l'adresse municipale des fournisseurs, et vous pouvez créer des factures, des dépenses, des chèques et des bons de commande directement à partir de la liste.

| Titut quickbooks   | Entreprise fictive                                       |                                                        |                     | ?                               | ) Aide 🔍 🇘                  | ŝ |
|--------------------|----------------------------------------------------------|--------------------------------------------------------|---------------------|---------------------------------|-----------------------------|---|
| (+ Nouveau)        | Dépenses Fournisseurs                                    |                                                        |                     |                                 |                             |   |
| Tableau de<br>bord | Fournisseurs                                             |                                                        |                     |                                 | Nouveau fournisseur 🛛 🗸     |   |
| Banque >           |                                                          |                                                        |                     |                                 |                             |   |
| Dépenses >         | Non factures au court                                    | s des 365 der Impayes au cours des 365 dern<br>\$2,754 | ¢0 751              | Payes<br>¢Q16                   |                             |   |
| Ventes >           | 3 BONS DE COMMANDE                                       | 2 EN SOUFFRANCE                                        | 2 FACTURES IMPAYÉES | 2 PAIEMENT(S) DANS LES 30 DERNI | ERS JOURS                   |   |
| Employés           |                                                          |                                                        |                     |                                 |                             |   |
| Rapports           | C Actions groupées ▼ Trouver                             | r un fournisseur/une entreprise <b>Q</b>               |                     |                                 |                             | ^ |
| Taxes              | FOURNISSEUR A / ENTREPRISE                               | TÉLÉPHONE                                              | COURRIEL            | SOLDE COURANT                   |                             |   |
| Mileage            | ABC Company                                              |                                                        |                     | \$0.00                          | Créer une facture à payer 🔻 |   |
| Comptabilité >     | Agence Du Revenu Du Canada<br>Agence Du Revenu Du Canada |                                                        |                     | \$0.00                          | Créer une facture à payer 🔻 |   |
| Mon comptable      | AirRush Canada<br>AirRush Canada                         |                                                        |                     | \$0.00                          | Créer une facture à payer 🔻 |   |
|                    | Articles Therrien (Les)<br>Articles Therrien (Les)       | 555-8521                                               |                     | \$16,439.69                     | Effectuer un paiement 🔻     |   |
|                    | Assurances Générales<br>Assurances Générales             |                                                        |                     | \$0.00                          | Créer une facture à payer 🔻 |   |
|                    | Banque Royale                                            |                                                        |                     | ** **                           | ~                           |   |

#### Ventes

Le lien Ventes vous fait accéder à la page Ventes. Cette page contient cinq onglets situés en haut de la page. Il s'agit des onglets **Aperçu, Toutes les ventes, Factures, Clients et Produits et services**. L'onglet de Vue d'ensemble contient des informations utiles sur les ventes de votre entreprise.

| ntuitokbooks.        | Entreprise fictive       |                           |                               |                 | ? Aide Q         | ф 🔅 🕒              |
|----------------------|--------------------------|---------------------------|-------------------------------|-----------------|------------------|--------------------|
| + Nouveau            | Ventes                   |                           |                               |                 |                  |                    |
| Tableau de bord 🛛 🚿  | Aperçu Toutes les ventes | Factures Clients Produits | et services                   |                 |                  |                    |
| Banque >             |                          |                           |                               | -               | SHORTCUTS        |                    |
| Ventes >             | INCOME OVER TIME         |                           |                               | This month 🗸    | SHOKICOTS        |                    |
| Flux de trésorerie > | \$24,000                 | \$27,000                  | ~                             |                 |                  |                    |
| Dépenses >           | THIS MONTH               | \$18,000                  |                               |                 |                  | G                  |
| Paie                 |                          | S0 - 0 - 0                |                               | <u> </u>        | Nouvelle facture | Facture récurrente |
| Rannorts             |                          | 1-4 déc 5-11 c            | léo 12-18 déo 19-2            | 5 dáo 28,31 dáo |                  |                    |
| Tayos                |                          | 1400. 0110                |                               | 2001000         |                  |                    |
| laxes                |                          |                           |                               |                 | Neurote          | Marta afairmata    |
| Kilométrage          | INVOICES                 |                           |                               |                 | Nouvelle vente   | vente recurrente   |
| Comptabilité >       | \$42,413.88 Impayées     | 365 derniers jours        | \$0.00 Payé 30 derniers jours |                 |                  |                    |
| Mon comptable        | \$12,606,61              | \$29.807.27               | \$0.00                        | \$0.00          |                  |                    |
| Applis               | En souffrance            | Pas encore dû             | Non déposé                    | Déposé          |                  |                    |
|                      |                          |                           |                               |                 |                  |                    |
|                      |                          |                           |                               |                 |                  |                    |
|                      |                          |                           |                               |                 |                  |                    |
|                      |                          |                           |                               |                 |                  |                    |
|                      |                          |                           |                               |                 |                  |                    |

#### **Toutes les Ventes**

L'onglet Toutes les ventes contient toutes les opérations de vente effectuées dans votre entreprise par ordre chronologique.

| อายามี<br>นายามี<br>น | ≡ Ent           | reprise fictive |                |                    |                 |                 |                     |             |            |             |             | ? Aide        | Q         | ¢        | ŝ        | B |
|----------------------------------------------------------------------------------------------------|-----------------|-----------------|----------------|--------------------|-----------------|-----------------|---------------------|-------------|------------|-------------|-------------|---------------|-----------|----------|----------|---|
| + Nouveau                                                                                                    | Vente           | es              |                |                    |                 |                 |                     |             |            |             |             |               |           |          |          |   |
| Tableau de bord 🛛 🚿                                                                                                    | Aperçu          | Toutes le       | es ventes      | Factures           | Clients         | Produits e      | t services          |             |            |             |             |               |           |          |          |   |
| Banque >                                                                                                    | Opé             | rations o       | de vente       |                    |                 |                 |                     |             | (          | Importer I  | es opératio | ons 🔹 )       | Nouvell   | e opéra  | tion 🔻   |   |
| Ventes >                                                                                                    |                 |                 |                |                    |                 |                 |                     |             |            |             |             |               |           |          |          |   |
| Flux de trésorerie >                                                                                                    |                 |                 | Non            | facturés au        | cours des 365 d | Impayés a       | au cours des 365 de | niers jours |            | Payé        |             |               |           |          |          |   |
| Dépenses >                                                                                                    | \$6,7<br>2 DEVI | 718<br>s        | \$1<br>3 A     | 169<br>.ctivité(s) |                 | \$12<br>( 13 EN | 2,607               |             |            | \$0<br>0 P  |             |               |           |          |          |   |
| Paie                                                                                                    |                 |                 |                |                    |                 |                 |                     |             |            |             |             |               |           |          |          |   |
| Rapports                                                                                                    |                 |                 |                |                    |                 |                 |                     |             |            |             |             |               |           |          |          | ~ |
| Taxes                                                                                                    | (F              | Filtre ▼) 3     | 365 derniers j | ours               |                 |                 |                     |             |            |             |             |               |           |          |          |   |
| Kilométrage                                                                                                    | Ł               | Actions         | groupées 🔻     |                    |                 |                 |                     |             |            |             |             |               |           | -<br>    | 2 ŵ      |   |
| Comptabilité >                                                                                                    |                 |                 |                |                    |                 |                 |                     |             |            |             | < Premier P | récédent 1-25 | ö de 25 S | uivant D | ernier > |   |
| Mon comptable                                                                                                    |                 | DATE 🔻          | ТҮРЕ           | N°                 | CLIENT          | MÉMO            | DATE D'ÉCHÉ         | SOLDE       | TOTAL SANS | TAXE DE VEN | TOTAL       | ÉTAT          |           |          | ACTION   | _ |
| Applis                                                                                                    |                 | 30/11/2021      | Devis          | 1006               | Jen McD         |                 | 30/11/20            | \$0.00      | \$423.95   | \$63.49     | \$487.44    | Expiré        |           | Imprin   | mer 🔻    |   |
|                                                                                                    |                 | 28/11/2021      | Reçu de        | 1050               |                 |                 |                     | \$0.00      | \$38.45    | \$5.76      | \$44.21     | Payé          |           | Imprir   | mer 🔻    |   |
|                                                                                                    |                 | 18/11/2021      | Facture        | 1051               | André Pr        |                 | 17/01/20            | \$2,213.27  | \$1,925.00 | \$288.27    | \$2,213.27  | En cours      | Recevoir  | un paiem | ent 🔻    |   |
|                                                                                                    |                 | 18/11/2021      | Facture        | 1049               | Jean Lou        |                 | 18/11/20            | \$1,810.86  | \$1,575.00 | \$235.86    | \$1,810.86  | En souffrance | Recevoir  | un paiem | ent 🔻    |   |
|                                                                                                    |                 | 08/11/2021      | Facture        | 1048               | Jen McD         |                 | 08/12/20            | \$3,768.25  | \$3,277.45 | \$490.80    | \$3,768.25  | En souffrance | Recevoir  | un paiem | ient 🔻   |   |
|                                                                                                    |                 | 21/10/2021      | Facture        | 1047               | Doris Ng        |                 | 20/11/20            | \$735.78    | \$639.94   | \$95.84     | \$735.78    | En souffrance | Recevoir  | un paiem | ent 👻    |   |

#### Factures

Cliquez sur **Factures** pour afficher le tableau de bord Factures. Cette page fournit un graphique des factures **En retard** et **Pas encore dues**. À droite, QuickBooks affiche un graphique des fonds **Non déposés** et **Déposés** au cours des 30 derniers jours.

Au bas de la fenêtre, QuickBooks affiche une liste détaillée des factures de vente.

| ntut<br>quickbooks.   | Entreprise fictive                                                                                                    | ? Aide     | Q        | ¢           | }} <b>₿</b> |
|-----------------------|----------------------------------------------------------------------------------------------------|------------|----------|-------------|-------------|
| + Nouveau             | Ventes                                                                                                    |            |          |             |             |
| Tableau de bord 🛛 🔅 👌 | Aperçu Toutes les ventes Factures Clients Produits et services                                                                                                    |            |          |             |             |
| Banque >              | 42 413,88 \$ CA Impayées 365 derniers jours 0,00 \$ CA Payé 30 derniers jours                                                                                                    |            |          |             |             |
| Ventes >              | 12 606,61 \$ CA 29 807,27 \$ CA 0,00 \$ CA                                                                                                    |            |          | 0,00 \$     | CA          |
| Flux de trésorerie >  | En souffrance Pas encore dû Non déposé                                                                                                    |            |          | Dé          | oosé        |
| Dépenses >            |                                                                                                    |            |          |             |             |
| Paie                  | État Date                                                                                                    |            |          |             |             |
| Rapports              | Actions groupées V Tout V 12 derniers mois V                                                                                                    |            | Créer u  | ne facture  | $\sim$      |
| Taxes                 |                                                                                                    |            |          |             |             |
| Kilométrage           | DATE N° CLIENT MONTANT ÉTAT A                                                                                                    |            |          | ACTION      | 徽           |
| Comptabilité >        | 2021-08-11 1043 Christiane Spenard 599,30 \$ CA (1) En retard le 2021-09-10                                                                                                    | Ø          | Recevoir | un paiement | •           |
| Mon comptable         | 2021-10-05         1046         Manon Smith         689,80 \$ CA         ① En retard depuis 55 jours                                                                                                    | 0          | Recevoir | un paiement | :   🕶       |
| Applis                | 2021-11-08 1048 Jen McDonald 3 768,25 \$ CA () En retard depuis 21 jours                                                                                                    | Ø          | Recevoir | un paiement |             |
|                       | 2021-11-18 1049 Jean Loue-Tout 1 810,86 \$CA (1) En retard depuis 41 jours                                                                                                    | Ø          | Recevoir | un paiement | •           |
|                       | 2021-06-08         1037         André Prefontaine:École de Hockey         45,98 \$ CA         Image: Enverge         Enverge                                                                                                    | Ø          | Recevoir | un paiement | e   🕶       |
|                       | 2021-06-17     1040     André Prefontaine:École de Planche a neige     45,98 \$ CA     Image: Constraint of the presentation of the presentation of the pr | Ø          | Recevoir | un paiement | •           |
|                       | Prénom Précédent 1                                                                                                    | 1-16 de 16 | Suivant  | Nom de f    | amille      |

#### Clients

12

Cliquez sur **Clients** pour afficher les renseignements sur les clients. La liste de clients affiche le nom et le numéro de téléphone de chaque client ainsi que le solde de son compte client. Elle peut également être développée de manière à inclure l'adresse municipale et l'adresse courriel des clients.

| ntuit<br>quickbooks | Entreprise fictive                               |                                       | ?                                  | ) Aide 🔍 🎝 🔅           |
|---------------------|--------------------------------------------------|---------------------------------------|------------------------------------|------------------------|
| (+ Nouveau)         | Vue d'ensemble Toutes les ventes Factures Cli    | ents Produits et services             |                                    |                        |
| Tableau de<br>bord  | Clients                                          |                                       |                                    | Nouveau client 🗸       |
| Banque >            | Non facturés au cours des 365 der In             | nnavés au cours des 365 demiers jours | Pavés                              |                        |
| Dépenses >          | \$6,718 \$169                                    | \$12,607 \$14,820                     | \$0                                |                        |
| Ventes >            | 2 DEVIS 5 ACTIVITÉ(S) NON FACTURÉE(S             | 13 EN SOUFFRANCE 14 FACTURES IMPAYE   | ES 0 PAIEMENT(S) DANS LES 30 DERNI | ERS JOURS              |
| Employés            |                                                  |                                       |                                    | ^                      |
| Rapports            | Actions groupées   Trouver un client ou une      | entreprise Q                          |                                    | 5 C 🐡                  |
| Taxes               | CLIENT * / ENTREPRISE TÉLÉPHONE                  | TAXE DE VENTE                         | SOLDE COURANT                      | ACTION                 |
| Mileage             | Être ou ne pas être<br>Être ou ne pas être       |                                       | \$0.00                             | Créer une facture 🔻    |
| Comptabilité >      | & cie                                            |                                       | \$0.00                             | Créer une facture 🔻    |
| Mon comptable       | André Prefontaine Marché de poissons 450-555-123 | 4                                     | \$5,605.05                         | Recevoir un paiement 🔻 |
|                     | École de Hockey 🖂 450-555-123                    | 4                                     | \$45.98                            | Recevoir un paiement 🔻 |
|                     | École de Planche a neige 🗹 450-555-123           | 4                                     | \$45.98                            | Recevoir un paiement 🔻 |

#### **Produits et services**

Cliquez sur **Produits et services** pour voir les produits et services offerts par votre entreprise.

| nter and a state of the state of the state o | Entr    | eprise fictive                |                  |            |                   |               |        |              | ? Aide         | Q (     | <b>\$</b> |
|----------------------------------------------------------------------------------------------------|---------|-------------------------------|------------------|------------|-------------------|---------------|--------|--------------|----------------|---------|-----------|
| (+ Nouveau                                                                                                    | Vue d'e | ensemble Toutes les ventes    | Factures Cli     | ients Proc | duits et services |               |        |              |                |         |           |
| Tableau de<br>bord                                                                                                    | Prod    | uits et services              |                  |            |                   |               |        | (            | Plus 🗸         | Nouveau | ~         |
| Banque >                                                                                                    | Cioud   | es les listes                 |                  |            |                   |               |        |              |                |         |           |
| Dépenses >                                                                                                    |         |                               |                  | 0          |                   |               | 0      |              |                |         |           |
| Ventes >                                                                                                    |         |                               |                  | STOCK E    | BAS               |               | RUPTUR | e de stock   |                |         |           |
| Employés                                                                                                    |         |                               |                  |            |                   |               |        |              |                |         | ~         |
| Rapports                                                                                                    |         |                               |                  |            |                   |               |        |              |                |         |           |
| Taxes                                                                                                    |         | iver des produits et service: |                  |            |                   |               |        |              |                | 50      |           |
| Mileage                                                                                                    |         | NOM A                         | UGS (UNITÉ DE GI | TYPE       | DESCRIPTION DE    | PRIX DE VENTE | COÛT   | QTÉ EN STOCK | SEUIL DE RENOU | AC      | TION      |
| Comptabilité >                                                                                                    |         | -Rackette tennis Head         |                  | Stock      | -Rackette ten     | 149.99        | 98     | 17           |                | Modifie | r 👻       |
| Mon comptable                                                                                                    |         | Anorak de ski                 |                  | Stock      | Anorak de ski     | 149.99        | 78     | 1            |                | Modifie | •         |
|                                                                                                    |         | BNC                           |                  | Service    |                   |               |        |              |                | Modifie | r 👻       |
|                                                                                                    |         | Boom                          |                  | Service    | Boom              | 249           |        |              |                | Modifie | r +       |

### **Projets**

Lorsque vous cliquez sur **Projets** dans QuickBooks en ligne, l'application affiche la page Projets contenant tous vos projets en cours. La fonction Projets vous aide à organiser toutes les composantes d'un projet, y compris les opérations, les heures travaillées et les rapports à exécuter; ainsi, vous savez toujours où en est votre projet.

| 💿 quickbooks       | Entreprise fictive                                                                                             |                                                                | ⑦ Aide 🔍 🗘 锁                         |
|--------------------|----------------------------------------------------------------------------------------------------|----------------------------------------------------------------|--------------------------------------|
| (+ Nouveau)        | < Tous les projets<br>Camp d'entraînement d'été<br>Equipe de hockey des Canadiens de Montréal   En cours ♥   🔄 |                                                                | Modifier Ajouter au projet 🗸         |
| Tableau de<br>bord | Revenus                                                                                                    | \$0.00                                                         | En cours \$0.00 En souffrance \$0.00 |
| Banque >           | MARGE DE PROFIT                                                                                                | .30.00                                                         |                                      |
| Dépenses >         | Aperçu Opérations Activité chronométrée                                                                        | Rapports de projet                                             | Suivez la visite guidée              |
| Ventes >           |                                                                                                    |                                                                | 8 D                                  |
| Projets            | \$0.00                                                                                                    | \$0.00                                                         | \$0.00                               |
| Employés           | REVENUS                                                                                                    | COUIS                                                          | PROFIL                               |
| Rapports           | ▼ REVENUS                                                                                                    | ▼ COÛT HORAIRE                                                 |                                      |
| Taxes              | Factures<br>Demandez le paiement de vos produits ou                                                            | Heures<br>Ajoutez les heures travaillées pour ce projet.       |                                      |
| Mileage            | services.                                                                                                    |                                                                |                                      |
| Comptabilité >     |                                                                                                    | ✓ DÉPENSES                                                     |                                      |
| Mon comptable      |                                                                                                    | Dépenses<br>Faites le suivi de vos dépenses pour ce<br>projet. |                                      |
|                    |                                                                                                    | Factures à payer<br>Ajoutez les achats auprès de vos           |                                      |

#### **Employés**

Cliquez sur **Employés** pour gérer la paie de votre entreprise. À partir de cette fenêtre, vous pouvez configurer et rémunérer les employés et gérer vos opérations quotidiennes relatives à la paie.

| 👁 quickbooks 📃     | Entreprise fictive       |                                             |                  | ⑦ Aide 🔍 û 贷                                                     |
|--------------------|--------------------------|---------------------------------------------|------------------|------------------------------------------------------------------|
| (+ Nouveau)        | Employés                 |                                             |                  |                                                                  |
| Tableau de<br>bord | ~                        |                                             |                  | Besoin de payer vos<br>employés?<br>Créez des chèques de paie en |
| Banque >           | Con                      | nfigurer la paie Créer des chèques Verser v | os cotisations   | soumettez et payez les retenues.                                 |
| Dépenses >         |                          | de paie en<br>quelques minutes              | sociales         | Configurer la paie                                               |
| Ventes >           |                          |                                             |                  | Aiouter un employé                                               |
| Projets            |                          |                                             |                  | Ajouter un employe                                               |
| Employés           | NOM .                    | NUMÉRO DE TÉLÉPHONE                         | ADRESSE COURRIEL | 合 袋<br>ACTION                                                    |
| Rapports           | Jean Grandchef (deleted) |                                             |                  | Rendre actif 🔻                                                   |
| Taxes              | Jean Malo                |                                             |                  | Modifier 👻                                                       |
| Mileage            | Paul Simard (deleted)    |                                             |                  | Rendre actif 🔻                                                   |
| Comptabilité >     |                          |                                             |                  | Précédent 1-3 Suivant                                            |
| Mon comptable      |                          |                                             |                  |                                                                  |
|                    |                          |                                             |                  |                                                                  |

#### Rapports

Le Centre rapports comprend des rapports prédéfinis créés pour vous par QuickBooks. Cliquez sur l'onglet **Tous** pour consulter les rapports prédéfinis disponibles dans QuickBooks. Cliquez sur **Rapports personnalisés** pour afficher vos rapports personnalisés enregistrés. Cliquez sur **Rapports de la direction** pour afficher les rapports de gestion offerts dans QuickBooks.

Vous pouvez également rechercher le rapport à partir de la barre de recherche. Saisissez le nom du rapport pour le trouver dans QuickBooks.

| nturi quickbooks                                             | Entreprise fictive                                                                                                    | ? Aide | Q | ¢  | ţŷ} |
|--------------------------------------------------------------|----------------------------------------------------------------------------------------------------|--------|---|----|-----|
| Nouveau       Tableau de<br>bord       Banque       Dépenses | Quoi de neuf?<br>Tous les rapports comptables courants sont regroupés<br>sous l'onglet Standard. Cliquez sur l'étoile des rapports<br>que vous utilisez le plus souvent pour les ajouter à la<br>nouvelle section Favoris. | 2      |   |    | ×   |
| Ventes >                                                     | Rapports                                                                                                    |        |   |    |     |
| Projets                                                      | Q. Recherche de rapport par nom                                                                                                    |        |   |    |     |
| Employés                                                     | Standard Rapports personnalisés Rapports de la direction                                                                                                    |        |   |    |     |
| Rapports                                                     |                                                                                                    |        |   |    |     |
| Taxes                                                        | ✓ Favoris                                                                                                    |        |   |    |     |
| Mileage                                                      | Bilan 🔶 E                                                                                                    |        | _ |    |     |
| Comptabilité >                                               | Sommaire du classement chronologique des 📩 🙀                                                                                                    |        |   |    |     |
| Mon comptable                                                | État des résultats 🖌 🗄                                                                                                    | C      | 3 | 'n |     |
|                                                              | ✓ Aperçu de l'entreprise                                                                                                    |        |   |    |     |

#### Taxes

Le bouton **Taxes** vous fait accéder au Centre taxe de vente. Dans le Centre taxe de vente, vous pouvez voir votre solde courant, toutes les taxes de vente que vous avez configurées ainsi qu'une ventilation du montant perçu par rapport au montant payé. Vous pouvez aussi enregistrer des paiements, préparer des déclarations ou exécuter divers rapports de taxes de vente à partir de ce centre.

| nturi ckbooks      | Entreprise fictive                 |                               |                                        | ⑦ Aide 🔍 ႐ှိ 锁                 |
|--------------------|------------------------------------|-------------------------------|----------------------------------------|--------------------------------|
| (+ Nouveau         | Taxe de vente                      |                               |                                        | Gérer la taxe de vente         |
| Tableau de<br>bord | Revenu Québec                      | Square out-of-province tax    |                                        |                                |
| Banque >           | - \$1,600.                         | 56 \$0.00                     |                                        |                                |
| Dépenses >         | PÉRIODE COURANTE                   | PÉRIODE COURANTE              |                                        |                                |
| Ventes >           | ~                                  | ×                             |                                        |                                |
| Projets            | 12 22 Y 2                          |                               |                                        |                                |
| Employés           | Soumissions Pa                     | iements                       |                                        | Nouveau V Rapports V           |
| Rapports           | Déclarations produites             |                               |                                        | ^                              |
| Taxes              |                                    |                               |                                        |                                |
| Mileage            | A produire                         |                               |                                        |                                |
| Comptabilité >     | - \$1,600.56<br>TPS/TVH - TVO REMB | 17 Février - 31 Mars 2018     | 1 2 3<br>Préparées Produites Remboursé | Préparer la déclaration 🗸      |
| Mon comptable      |                                    |                               |                                        |                                |
|                    | Produites                          |                               |                                        |                                |
|                    | - \$400.79<br>TPS/TVH - TVQ REMB   | 18 Novembre - 16 Février 2018 | Préparées Produites Remboursé          | Enregistrer un remboursement 💙 |

#### Comptabilité

Cliquez sur **Comptabilité** pour accéder à votre **plan comptable** qui comprend la liste des comptes utilisés pour catégoriser les opérations. Par défaut, QuickBooks affiche tous vos comptes, mais vous pouvez filtrer la liste en tapant le nom du compte que vous cherchez dans le champ **Filtrer par nom**.

Cliquez sur l'en-tête d'une colonne dans la liste des comptes pour trier les comptes en fonction de la valeur de cette colonne. Par exemple, si vous cliquez sur l'en-tête de la colonne **Nom**, la liste de comptes sera triée par nom. Si vous cliquez sur l'en-tête de la colonne **Type**, la liste de comptes sera triée par type, etc.

Si vous voulez supprimer des colonnes de la liste de comptes, vous pouvez le faire en cliquant sur l'icône de la **roue dentée** à droite de la liste de comptes. Les colonnes Type, Type de détails, Solde QuickBooks et Solde bancaire peuvent toutes être retirées ainsi. Le plan comptable peut également être imprimé à l'aide de l'icône **Imprimer**, et l'icône du **crayon** offre une option d'édition par lots.

Les historiques du compte sont disponibles pour les comptes de type bilan si vous cliquez sur le lien **Historique du compte** à la ligne de ce compte. Vous pouvez également cliquer sur la flèche de déroulement située à côté de l'option **Historique du compte** pour obtenir d'autres options, comme

Modifier, Supprimer et Exécuter le rapport (pour afficher un rapport résumant toutes les opérations concernant ce compte effectuées au cours des 90 derniers jours).

| of the state of the state of th | Entreprise fictive             |                          |              |                     | ?           | Aide 🔍 🎝 👸             |
|----------------------------------------------------------------------------------------------------|--------------------------------|--------------------------|--------------|---------------------|-------------|------------------------|
| + Nouveau                                                                                                    | Plan comptable Rapprocher      |                          |              |                     |             |                        |
| Tableau de bord                                                                                                    | Plan comptable                 |                          |              |                     | Exécuter    | le rapport 🛛 Nouveau 👻 |
| Banque >                                                                                                    | < Toutes les listes            |                          |              |                     |             |                        |
| Dépenses >                                                                                                    | _ (Actions groupées ▼          |                          |              |                     |             |                        |
| Ventes >                                                                                                    | NOM                            | ТҮРЕ                     | TAUX DE TAXE | SOLDE DE QUICKBOOKS | SOLDE BANCA | ACTION                 |
| Employés                                                                                                    | 1020 Banque Nationale - Comp   | te chèque Banque         |              | -9,678.05           |             | Historique du compte 🔻 |
| Rapports                                                                                                    | 1040 Desjardins - Compte chèq  | ue Banque                |              | 34,813.92           |             | Historique du compte 🔻 |
| Taxes                                                                                                    |                                |                          |              |                     |             |                        |
| Mileage                                                                                                    | 1100 Petite caisse             | Banque                   |              | 390.22              |             | Historique du compte 🔻 |
| Comptabilité >                                                                                                    | Compte cheque - Banque Royal   | e Banque                 |              | 15,593.27           |             | Historique du compte 🔻 |
| Mon comptable                                                                                                    | 1200 Comptes clients           | Comptes clients (CC)     |              | 36,093.79           |             | Historique du compte 🔻 |
|                                                                                                    | 1201 Provision mauvaises créan | ces Actifs à court terme |              | 0.00                |             | Historique du compte 🔻 |
|                                                                                                    | 1250 Bien d'inventaire         | Actifs à court terme     |              | 13,739.43           |             | Historique du compte 🔻 |
|                                                                                                    | 1450 Dépôt aux fournisseurs    | Actifs à court terme     |              | 450.00              |             | Historique du compte 🔻 |
|                                                                                                    | 1484 Dépenses payées d'avanc   | e Actifs à court terme   |              | 891.00              |             | Historique du compte 🔻 |
|                                                                                                    | 1500 Actif du stock            | Actifs à court terme     |              | 90,889.01           |             | Historique du compte 🔻 |
|                                                                                                    | Actif sans catégorie           | Actifs à court terme     |              | 0.00                |             | Historique du compte 🔻 |

#### Rapprocher

Cliquez sur le lien **Rapprocher** en haut de la page Comptabilité pour afficher la fenêtre Rapprocher. À partir de cette fenêtre, vous pouvez rapprocher divers comptes dans QuickBooks.

| 💿 duickbooks                    | Entreprise fictive                                            | (?) Aide Q Q (2)                                                                             |
|---------------------------------|---------------------------------------------------------------|----------------------------------------------------------------------------------------------|
| + Nouveau                       | Plan comptable Rapprocher                                     |                                                                                              |
| Tableau de bord<br>Banque >     | Plan comptable > Registre bancaire > Rapprocher<br>Rapprocher | Sommaire   Historique par compte                                                             |
| Dépenses ><br>Ventes >          | Quel compte voulez-vous rapprocher?                           |                                                                                              |
| Employés<br>Rapports            | Compte 1020 Banque Nationale - Compte chèque 👻                | 1 Les relevés de ce compte ne peuvent pas être importés.Vous devez les obtenir manuellement. |
| Taxes<br>Mileage                | Date de fin du dernier relevé de compte 20/03/2018            |                                                                                              |
| Comptabilité ><br>Mon comptable | Reprendre le rapprochement                                    |                                                                                              |
|                                 |                                                               |                                                                                              |
|                                 |                                                               |                                                                                              |
|                                 |                                                               |                                                                                              |
|                                 |                                                               |                                                                                              |

#### Mon comptable

Cliquez sur **Mon comptable** afin d'inviter votre comptable à accéder à vos données comptables. Saisissez l'adresse courriel de votre comptable pour lui envoyer une invitation.

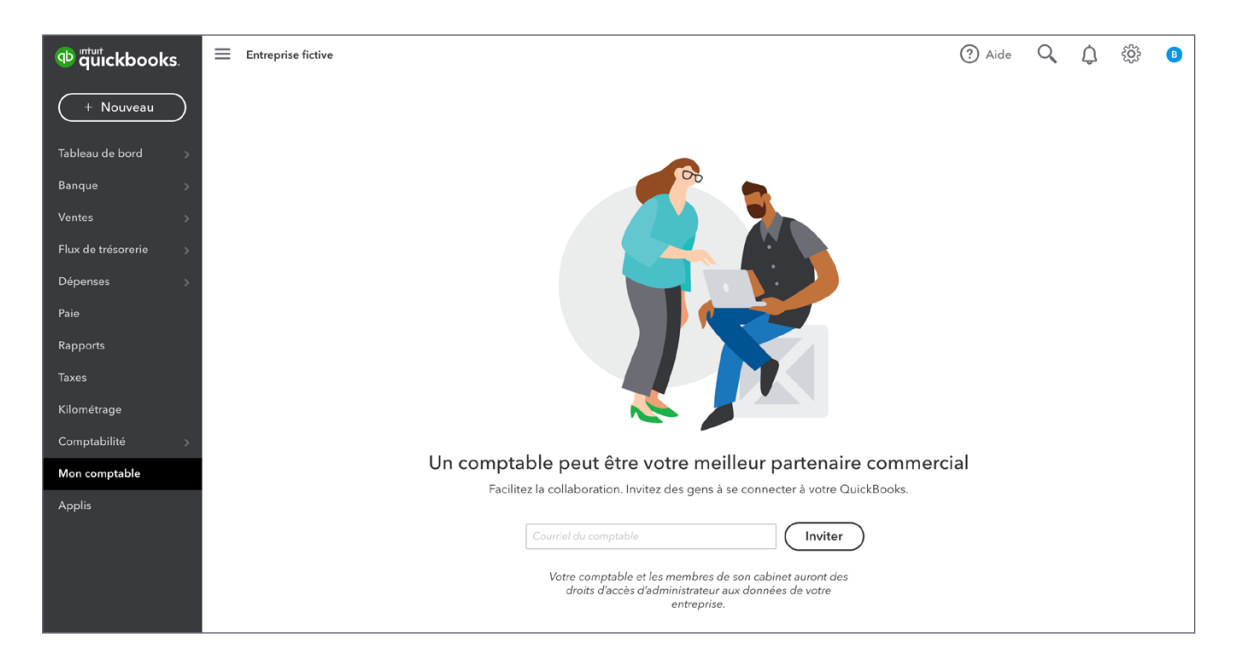

#### 🜔 Menu Nouveau

Le bouton **Nouveau** en haut de la barre de navigation, affiche une liste d'opérations que vous pouvez créer. Les opérations sont regroupées en quatre catégories générales : **Clients**, pour les ventes et les opérations liées aux ventes, **Fournisseurs**, pour les dépenses et les opérations liées aux ventes, **Paie**, pour la saisie des heures, et **Autre**, pour les opérations qui pourraient être liées aux ventes ou aux dépenses. Lorsque vous sélectionnez le type d'opération que vous voulez créer, le formulaire de l'opération s'affiche.

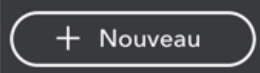

| CLIENTS               | FOURNISSEURS               | EMPLOYÉS                      | ALITRE                              |
|-----------------------|----------------------------|-------------------------------|-------------------------------------|
| CLENTS                | 1 CORRESPECTO              | LIMI LOTES                    | Addite                              |
| Facture               | Dépense                    | Activité chronométrée unique  | Dépôt bancaire                      |
| Recevoir un paiement  | Chèque                     | Feuille de temps hebdomadaire | Virement                            |
| Devis                 | Facture à payer            |                               | Écriture de journal                 |
| Note de crédit        | Payer les factures         |                               | Relevé de compte                    |
| Reçu de vente         | Bon de commande            |                               | Rajustement de la quantité en stock |
| Reçu de remboursement | Crédit de fournisseur      |                               | Rembourser la carte de crédit       |
| Crédit différé        | Crédit sur carte de crédit |                               |                                     |
| Débit différé         | Impression des chèques     |                               |                                     |
|                       |                            |                               |                                     |

# Rechercher

Si vous cliquez sur le bouton **Recherche**, qui figure dans le haut de l'écran et ressemble à une loupe, un champ de recherche s'affiche. Dans le champ de recherche, vous pouvez saisir un numéro d'opération, une date ou un montant pour trouver les opérations qui correspondent à ces données. L'option **Recherche avancée** figure également juste en dessous du champ de recherche.

| ? Aide Q                                                                                 |
|------------------------------------------------------------------------------------------|
| Rechercher opérations par numéro d'opération, (montant), ou \$340.00<br>(dateDD/MM/YYYY) |
| Dépenses de carte de crédit   29/05/2019 \$3,777.96                                      |
|                                                                                          |

# 🜔 roue dentée 🔅

Si vous cliquez sur l'icône de la **roue dentée**, qui figure dans le haut de l'écran et ressemble à une roue dentée, une liste d'options, de paramètres et de listes fort utiles mais rarement utilisés s'affiche. La plupart des éléments figurant dans l'icône de la roue dentée sont des tâches qui sont effectuées périodiquement seulement, comme les rapprochements et la budgétisation, ou des listes qui doivent rarement être modifiées une fois qu'elles ont été configurées.

| VOTRE ENTREPRISE                   | LISTES                 | OUTILS                         | PROFIL          |
|------------------------------------|------------------------|--------------------------------|-----------------|
| Compte et paramètres               | Toutes les listes      | Commander des chèques          | Commentaires    |
| Gérer les utilisateurs             | Produits et services   | Importation de données         | Confidentialité |
| Styles de formulaire personnalisés | Opérations récurrentes | Importer les données de bureau |                 |
| Plan comptable                     | Pièces jointes         | Exportation de données         |                 |
| Labos QuickBooks                   |                        | Rapprocher                     |                 |
|                                    |                        | Budgets                        |                 |
|                                    |                        | Journal de bord                |                 |
|                                    |                        | IntelliVue                     |                 |
|                                    |                        |                                |                 |

# Fenêtre opération

Les opérations dans QuickBooks suivent un modèle standard qui reste majoritairement le même, peu importe le type d'opérations. Dans QuickBooks, chaque opération a les caractéristiques suivantes, et elles sont toujours affichées aux mêmes endroits :

- **Qui** a participé à l'opération. Il s'agit du nom du client, du fournisseur ou de l'employé concerné par l'opération, et le champ est toujours affiché en haut à gauche de l'opération.
- **Quand** l'opération a eu lieu. La date de l'opération et, dans certains cas, la date d'échéance, se trouvent au centre de l'opération et déterminent quand le revenu, la dépense, etc., figureront dans les rapports.
- Quoi, ce qui a été vendu ou acheté au cours de l'opération. Dans le bas de chaque opération figure une section permettant de saisir le produit ou le service vendu à un client ou un compte approprié pour catégoriser la dépense. Cette section détermine dans quel compte du plan comptable sera appliquée l'augmentation ou la réduction découlant de l'opération.
- **Combien** ou la valeur de l'opération. En haut à droite, QuickBooks affiche le montant dépensé en utilisant un chèque, pour une dépense, etc., ou le montant qui est facturé au client dans une facture, un reçu de vente, etc.

| A Facture                                                                                   | e n° 1052                                          |                                                                   |                                               |                                               |                         |               |      |       | 무 Visite        | guidée ද්රිූදි (         | ? Aide 🗙      |
|---------------------------------------------------------------------------------------------|----------------------------------------------------|-------------------------------------------------------------------|-----------------------------------------------|-----------------------------------------------|-------------------------|---------------|------|-------|-----------------|--------------------------|---------------|
| Client ⑦<br>André Prefontai                                                                 | rej 🔹                                              | ourriel du client ③<br>andre_p@exemple.con<br>Envoyer plus tard ④ | n                                             | Cc /Cci                                       |                         |               |      |       |                 | \$2                      | SOLDE À PAYER |
| Adresse de factura<br>André Prefontai<br>Marché de pois<br>123, rue Trudea<br>Laval QC H2T3 | tion Modali<br>ne<br>orns<br>u<br>1<br>4<br>Expédi | ités ⑦<br>30 ¥                                                    | Date de factur<br>12/02/2020<br>Date d'expédi | ration Date d'é<br>) 13/03/<br>ition N° de su | chéance<br>/2020<br>ivi | ]             |      |       |                 | N° de la facture<br>1052 |               |
|                                                                                             |                                                    |                                                                   |                                               |                                               |                         |               |      | A     | ffichage des mo | ontants Taxe non co      | omprise 🔻     |
| # Pi                                                                                        | RODUIT/SERVICE ⑦                                   | DESCRIPTION                                                       |                                               |                                               |                         |               | QTÉ  | TAUX  | MONTANT         | TAXE DE VENTE            |               |
|                                                                                             | anadiens de Montreal                               | Canadiens de Mont                                                 | real                                          |                                               |                         |               | 1    | 175   | 175.00          | TPS/TVQ QC - 9,97        | 5 💼           |
| ::: 2 C                                                                                     | anne Zebra FR6                                     | Canne Zebra FR6                                                   |                                               |                                               |                         |               | 1    | 44.95 | 44.95           | TPS/TVQ QC - 9,97        | 5 💼           |
| ::: 3                                                                                       |                                                    |                                                                   |                                               |                                               |                         |               |      |       |                 |                          | â             |
| Annuler                                                                                     |                                                    |                                                                   | Impri                                         | imer ou prévisualiser                         | Rendre récurrent        | Personnaliser | Plus |       | Enregistre      | Enregistrer e            | et envoyer 👻  |

Dans le bas des opérations, QuickBooks affiche différents boutons pour que vous puissiez effectuer d'autres actions :

- **Annuler** : Ce bouton ferme l'opération et vous renvoie à l'écran que vous consultiez avant d'ouvrir l'opération.
- Effacer : Ce bouton ferme l'opération, mais celle-ci demeure affichée pour que vous puissiez remplir les champs à nouveau.
- Imprimer ou prévisualiser : Si vous cliquez sur cette option, vous pouvez déterminer si vous voulez imprimer l'opération plus tard et, dans certains cas, la prévisualiser.
- **Rendre récurrent** : Cette option vous permet de configurer un échéancier récurrent pour l'opération qui est saisie.

Chapitre 2

- **Plus** : Le bouton Plus vous offre d'autres options, comme la suppression ou l'annulation de l'opération.
- Enregistrer : Ce bouton enregistre l'opération et laisse l'opération dans la fenêtre pour que vous puissiez continuer à y travailler.
- Enregistrer et fermer : En enregistrant et en fermant, vous enregistrez l'opération et retournez à l'écran que vous consultiez avant de créer l'opération.

| nnuler |
|--------|
|--------|

- Enregistrer et nouveau : Cette option vous permet d'enregistrer l'opération et de commencer immédiatement à saisir une nouvelle opération du même type.
- Enregistrer et imprimer : Certaines opérations peuvent être enregistrées et imprimées, ce qui vous permet d'enregistrer l'opération, puis de l'imprimer immédiatement.
- Enregistrer et Envoyer : Certaines opérations peuvent être enregistrées et envoyées, ce qui vous permet d'enregistrer l'opération, puis de l'envoyer par courriel immédiatement.

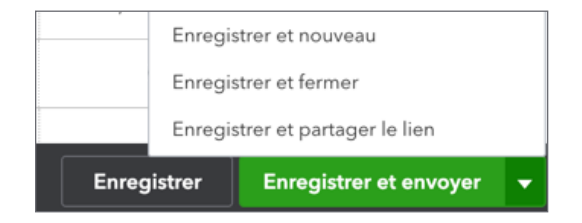

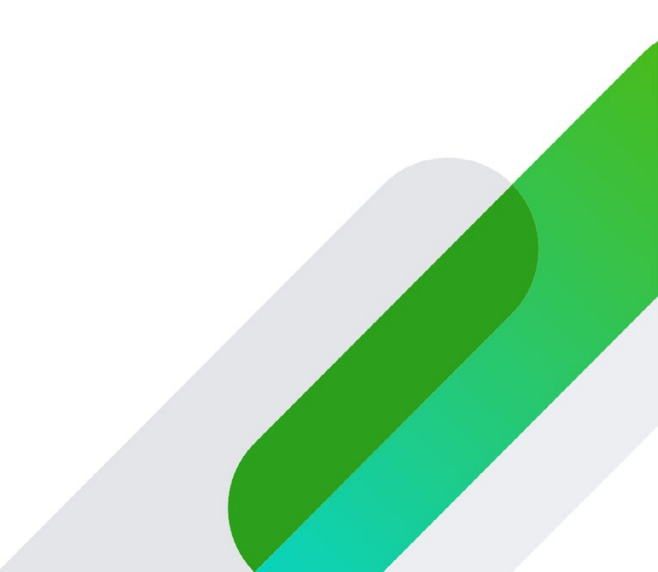